## 民生市场通操作流程

一、交易账号注册

(1)进入文交所注册页面,仔细阅读《风险告知书》并在方块内打勾,点击"下一步"。注册链接:

http://uc.hncae.net/custm/user/user\_reg\_add.htm

| <b>著提示</b><br>请您不要在闷吧等公共场所使用网上开户系统<br>如您存有疑问,请拨打                                           |                                                              |                                  |      |
|--------------------------------------------------------------------------------------------|--------------------------------------------------------------|----------------------------------|------|
| (一)因国家法律法规和相关政策,可<br>(二)因宏观经济形势、政策变化和调<br>二、市场风险<br>(一)交易风险:在标的进行买卖时,<br>(一)交易风险:在标的进行买卖时, | 能引起交易平台交易规则的修改或交易方式<br>整等原因,可能导致标的价格的变动。<br>由于标的变化,可能会产生收益,也 | 的变化;<br>可能会产生亏损;                 |      |
| (二)你的贬值、火矢风险:你的住运<br>交易等风险;                                                                | 制、隋极寺过程中,五现顶版、火矢、而顶                                          | 下降、受顺、尤法使用等风险,导致标的贬值、省得交易        | 方以1号 |
| (三)价值风险:由于标的在买卖过程<br>(四) 初生风险; 方关收合, 初生意见                                                  | 中,其价格会发生上下波动,可能导致标的                                          | 实际价值与实际交收价格不相符的情况:               |      |
| (四)评问风险:有大金定、评问息见<br>(五)保险团除,由于标的在交易过程                                                     | 节汉供参考,可能山现与孙的训悟仔任里人!<br>由,甘价格会发生上下波动,可能导致症的;                 | 俩左时消形;<br>当时价值与当期提保、扣保的保嫡不相符的膳宴; |      |
| 2011年间读开宫今田韶《风险牛如书》,并回对                                                                    |                                                              | 心各项管理规定。                         |      |

(2) 按照页面提示填写注册信息后,在"我已认真阅读"处打

勾。最后点击下一步,按照提示填写开户信息

| 1. 阅读风险告知书 |
|------------|
|------------|

2.填写开户申请并签署入市协议

3. 办理银商转账签约

## 温馨提示

温客程示 1.请您不要在闷吧等公共场所使用网上开户系统。 2.标有4的项目为必填项。完整且正确填写申请资料是成功开户的前提。填写完成后,请您再检查一下信息是否填写正确。 3.我们会审核您所提交的个人信息,如信息存在问题,会影响您所提交的开户申请,为了避免给您造成不必要的损失,请您认真填写并核对。 4.如您存有疑问,请拨打4007~880~977。 <mark>郑重提示:客户须仔细填写本表格,相关信息会与结算银行信息进行校验,如填写错误,可能导致开户失败!</mark>

| 个人注册    | 企业注册               |                                       |
|---------|--------------------|---------------------------------------|
| 基础信息    |                    |                                       |
| 交易商名称:  |                    | 真实姓名 美国大学 真实姓名                        |
| 用户名:    |                    | * 👉 自行设置用户名,请妥善保管                     |
| 登录密码:   |                    | *                                     |
| 确认登录密码: |                    | *                                     |
| 支付密码:   |                    | *                                     |
| 确认支付密码: |                    | *                                     |
| 身份信息    |                    |                                       |
| 开户银行:   | 民生市场通 🪄            | 选择民生市场通                               |
| 银行账号:   |                    | * 填写本人银行卡号并上传银行卡照片                    |
| 银行卡:    | 选择文件 未送<br>上传银行卡照片 | 择任何文中 *<br>, jpg/jpeg/png/gif格式, 5M以内 |
| 身份证号码:  |                    | <b>第</b> 填写本人身份证号码并上传身份证照片            |
| 身份证:    | 选择文件 未送            |                                       |

| 联系信息                                                                                                   | 填写本人手机号,每个手机号只能注册一次。                                                                                                    |
|----------------------------------------------------------------------------------------------------|----------------------------------------------------------------------------------------------------|
| 移动电话:                                                                                                  |                                                                                                    |
| 验证码:                                                                                                   | * khrs_                                                                                                    |
| email:                                                                                                 |                                                                                                    |
| 由降温:                                                                                                   |                                                                                                    |
| 所在城市:                                                                                                  | 请选择 ▼ 请选择 ▼ 请选择 ▼                                                                                                    |
| 详细地址:                                                                                                  |                                                                                                    |
| 经纪会员信息                                                                                                 | 选择经纪会员,如没有确定的经纪会员,可以不用填写。                                                                                                    |
| 上属经纪会员:                                                                                                |                                                                                                    |
| 居间人账号:                                                                                                 | 明影                                                                                                    |
| 推荐人交易账号 <b>:</b>                                                                                       |                                                                                                    |
|                                                                                                    | 入市协议                                                                                                    |
| 依据《中华人民共<br>则(试行)》、《湖南<br>则(试行)》(以下刻<br>方为乙方提供交易服务<br>第一条 甲方为乙<br>第二条 在签署本<br><del>211802上述立作的</del> 的 | :和国合同法》、《中华人民共和国民法通则》等相关法律法规和《湖南文化艺术品产权交易所邮币卡现货托管交易规<br>i文化艺术品产权交易所文化艺术品现货托管交易规则(试行)》、《湖南文化艺术品产权交易所重玉石现货托管交易规<br>i称"《交易规则》")及其他细则的规定,甲、乙双方经过友好、平等协商一致,就乙方成为甲方交易商参与交易,甲<br>i等有关事项订立本协议。<br>方提供开户指导、教育、培训以及信息服务,对乙方进行风险控制管理。<br>协议前,甲方已向乙方出示了《风险告知书》,并充分揭示了湖南文交所现货交易可能存在的风险。乙方已仔细研读并充<br>1%。 |
| 我已认真阅读并完全                                                                                              | 理解《入市协议》中各条款内容,自愿申请成为湖南文化艺术品产权交易所交易商。我知道此份申请表是投资者开户必备                                                                                                    |
| ALL A DESTRICT A DEST                                                                                  | "的肉肉痛灾",并在上述有异肉肉发生生变化时以时通知时南方化艺术品产机大量形大量中心。                                                                                                    |
| [件之一,保证以上填图                                                                                            |                                                                                                    |

(3) 填写完成后,提交审核,等待交易所审核。

| 1. 阅读风险告知书                    | 2.填写开户申请并签署入市协议                                  | 3.办理银商转账签约                                |
|-------------------------------|--------------------------------------------------|-------------------------------------------|
| 注册成功!                         |                                                  |                                           |
| <b>交易商须知:</b><br>、交易中心将在1个工作Ⅰ | 日内完成后台审核,通过后以短信方式向                               | 您发送交易账号,请牢记。                              |
| 2、请您准备好个人身份证<br>8、办理银商转账签约成功  | <b>件、银行卡,凭交易账号短信通知,到</b> 制<br>后,您就可以在银行账户与交易账户之间 | <b>很行柜台或通过网银办理银商转账签约。</b><br>司互转资金、在线交易了。 |

二、民生市场通开户绑卡

注: 开户绑卡时间: 周一至周六 24 小时

(1) 登录会员中心进行开户

 ① 登录官网会员中心,选择"账户管理"-"银行卡信息绑定", 系统会默认文交所开户信息,手机号请填写文交所开户时的手机号, 填写完成后点击"开户"

会员中心登录链接: <u>http://uc.hncae.net/login.htm</u>

|   | 个人信息            | ~ | 账户操作   |       |        |   |               |
|---|-----------------|---|--------|-------|--------|---|---------------|
|   | 修改资料            |   | 银行卡信息一 |       |        |   |               |
|   | 安全设置            | ~ |        | 交易账号: |        |   |               |
|   | 修改家祖            |   |        | 客户姓名: |        |   | * 系统默认文交所开户信息 |
|   | 修改手机            |   |        | 绑定渠道: | 民生市场通  | • |               |
|   | 子账户管理           | ~ |        | 绑定银行: | 中国民生银行 | ۲ |               |
| 1 | +···· 日         |   |        | 账户类型: | 借记卡    | • | *             |
|   | 子账户权限组管理        |   |        | 客户类型: | 个人     | • |               |
|   | 操作日支管理          | ~ |        | 性别:   | ●男 ●女  |   |               |
| ^ |                 |   |        | 银行卡号: | [      |   | *             |
|   | 操作口志            |   |        | 证件类型: | 居民身份证  | • |               |
| * | 资金管理            | ~ |        | 证件号码: |        |   | . *           |
|   | 出金查询            |   |        | 手机号码: |        |   | . *           |
|   | 资金出金<br> 次本 \ 本 |   |        |       |        |   |               |
|   | 资金明细查询          |   |        |       |        |   | 开户            |
|   | 资金历史查询          |   |        |       |        | Ļ |               |
|   | 交易商结算信息查询       |   |        |       |        |   |               |
|   | 账户管理            | ~ |        |       |        |   |               |
|   | 账户查询            |   |        |       |        |   |               |
|   | 账户资料详情          |   |        |       |        |   |               |
|   | 会员销户            |   |        |       |        |   |               |
|   | 银行卡信息绑定         |   |        |       |        |   |               |

| 银行   | ₩/= □ □ |     |      |            | ×   |
|------|---------|-----|------|------------|-----|
|      |         |     |      |            |     |
| 您确定  | 霍做开 户操· | 作吗? |      |            |     |
| 操作账  | 号:【     |     |      |            |     |
| 操作卡  | 号:【     |     | 1    |            | -   |
|      |         |     | <br> |            |     |
|      |         |     |      | 确定         | 取消  |
|      |         |     |      |            | 11. |
|      |         |     |      |            |     |
|      |         |     |      |            |     |
|      |         |     |      |            |     |
| i卡操作 |         |     |      |            |     |
| i卡操作 |         |     |      |            |     |
| 市卡操作 |         |     |      |            |     |
| i卡操作 |         |     | *    | 40 /- 574B |     |
| i卡操作 |         |     | 前往民生 | 银行网银       |     |
| i卡操作 |         |     | 前往民生 | 银行网银       |     |

②进入民生银行页面进行个人开户,自行设置交易密码,输入验

证码,点击"确定"(**民生交易密码用于市场通账户解绑**)

| ② 个人开户                                |                           |                             |
|---------------------------------------|---------------------------|-----------------------------|
| 愈正在使用金融支付的可信平                         | <sup>2</sup> 台 交易平台:湖南文交所 | 公司名称:湖南文化艺术品产权交易所           |
| <b>设置民生交易密码</b><br>民生交易密码:<br>确认交易密码: | *****                     | 密码请自行设置,妥善保管<br>至少6位教会、学母组合 |
| 个人信息                                  |                           |                             |
| 真实姓名:                                 |                           |                             |
| 身份证号:                                 |                           |                             |
| 手机号码:                                 |                           |                             |
| <b>短信验证</b><br>验证码:                   | 发送短信验证                    | 开户时填写的手机号,接收验证码<br>离        |
|                                       | 确定                        |                             |

③开户成功,返回会员中心界面进行绑卡。

(2) 在会员中心进行绑卡

 ① 登录会员中心,再次选择"账户管理"-"银行卡信息绑定", 点击"绑卡"。(开户完成后,银行卡信息绑定页面"开户"按钮将
 会相应变为"绑卡"按钮,绑卡界面的信息默认为市场通开户信息)

| 行卡信息-                  |                              |        |    |    |    |  |
|------------------------|------------------------------|--------|----|----|----|--|
|                        | 交易账号:                        |        |    |    |    |  |
|                        | 客户姓名:                        |        |    |    |    |  |
|                        | 绑定渠道:                        | 民生市场通  | ۲  | ]  |    |  |
|                        | 绑定银行:                        | 中国民生银行 | ۲  | ]  |    |  |
|                        | 账户类型:                        | 借记卡    |    |    |    |  |
|                        | 客户类型:                        | 个人     | ۲  | ]  |    |  |
|                        | 银行卡号:                        |        |    |    |    |  |
|                        | 证件类型:                        | 居民身份证  |    |    |    |  |
|                        | 证件号码:                        |        | 11 |    |    |  |
|                        | 手机号码:                        |        |    |    |    |  |
| 账户                     | □类型: 借记                      | R      |    |    |    |  |
| 客户                     | ▶类型: 个人                      |        | ¥  |    | ]  |  |
| 银行卡操                   | 作信息                          |        |    |    | ×  |  |
| 您确定要做<br>操作账号:<br>操作卡号 | 前 <mark>绑 定</mark> 操作吗:<br>【 | ?      | í. |    |    |  |
|                        |                              |        |    | 确定 | 取消 |  |
| 行卡操作                   |                              |        |    |    |    |  |
|                        |                              |        |    |    |    |  |

②进入民生银行页面进行绑卡操作,填写绑定银行卡的支行和手机号(银行预留手机号需要和开户手机号一致),点击"确定"

| 个人信息      |                                              |
|-----------|----------------------------------------------|
| 真实姓名:     |                                              |
| 身份证号:     |                                              |
| 银行卡信息     |                                              |
| 绑定类型:     | 提现绑卡                                         |
| 银行卡号:     | Constant Set (1997)                          |
| 开户城市:     | 湖南省                                          |
| 开户行:      | 中国建设银行股份有限公司湖南省分行 请定位到具体的开户行,例如:中国建设银行北京劲松支行 |
| 银行预留手机号码: |                                              |
| 验证码:      | 201. 王前发送(45) 开户手机号和银行卡开卡手机号需要一致             |
|           | 若未收到短信验证码,请点击 语音获取                           |
|           | 确定                                           |

③绑定账户成功,"银行卡信息绑定"显示界面如下

| 银行卡信息 |       |        |   |  |  |
|-------|-------|--------|---|--|--|
|       | 交易账号: |        |   |  |  |
|       | 客户姓名: | 2015   |   |  |  |
|       | 绑定渠道: | 民生市场通  | Ŧ |  |  |
|       | 绑定银行: | 中国民生银行 | • |  |  |
|       | 账户类型: | 借记卡    |   |  |  |
|       | 客户类型: | 个人     | • |  |  |
|       | 银行卡号: |        |   |  |  |
|       | 证件类型: | 居民身份证  |   |  |  |
|       | 证件号码: |        |   |  |  |
|       | 手机号码: |        |   |  |  |

④绑定成功后,民生市场通会发送包含民生市场通账号的短信到

市场通开户手机号上,内容如下

(3)入金

注意事项:

1. 入金只能通过绑定银行卡的网银或者手机银行转账,不能通过交易客户端或官网会员中心

2. 出金只能通过会员中心或交易客户端

3. 出入金时间:周一至周六 9:00-15:00

①登录绑定银行卡的网银端或者手机银行,通过网银端或者手机银行的转账功能转账到民生市场通账号,收款行:中国民生银行厦门 分行营业部。(**必须通过绑定的银行卡转账**)

②转账成功后,资金直接到达文交所交易账号,可以通过"资金 管理"-"资金明细查询"里面查询到入金和账户资金状况

| 人 个人信息                  | ~ | 当日资金明细 历史的         | 受金明细                         |                                                                                                    |                              |             |       |      |
|-------------------------|---|--------------------|------------------------------|----------------------------------------------------------------------------------------------------|------------------------------|-------------|-------|------|
| · 修改资料<br>• 安全设置        | ~ | 交易账号:              |                              | <b>▼</b> <u></u> <u></u> <u></u> <u></u> <u></u> <u></u> <u></u> <u></u> <u></u> <u></u> <u></u> <u></u> <u></u> <u></u> <u></u> <u></u> <u></u> <u></u> <u></u> | ₿ 索                          |             |       |      |
| - 修改密码<br>- 修改手机        |   | 资金信息(元)<br>交易账:    | 号:                           |                                                                                                    |                              | 期初余额:       | ¥0.00 |      |
| 子账户管理                   | ~ | <b>三</b> 則示<br>可取余 | 額: <b>キ</b> 2.00<br>额: ¥2.00 |                                                                                                    |                              | 可用东额: 冻结余额: | ¥0.00 |      |
| • 我的于账户管理<br>• 子账户权限组管理 |   | 当日入会               | <b>≟:</b> ¥2.00              |                                                                                                    |                              | 当日出金:       | ¥0.00 |      |
| 操作日志管理                  | ~ | 当日收注               | 入: <sup>2</sup><br>颂: ¥0.00  |                                                                                                    |                              | 当日支出:       | ¥0.00 |      |
| · 操作日志<br>资金管理          | ~ | 发生时间               | <b>14</b> 5 10 10 10 10 10   | 发生金额(元)                                                                                                    | 业务类型                         | 备注          | E     | 操作   |
| 出金查询                    |   | 2016-11-10 14:20   | 8:30                         | ¥2.00                                                                                                    | 银行转交易中心                      | 银行端发        | 起入金   | 打印预览 |
| 资金出金<br>资金入金            |   |                    | ų                            | 条数:1 页数:[1/1]                                                                                                    | <ul><li>4 多 每页条数 [</li></ul> | 20 🔻 📔 🛛    | 0     |      |
| 资金明细查询                  |   |                    |                              |                                                                                                    |                              |             |       |      |

(4) 出金

方式一: 通过会员中心出金:

进入"资金管理"-"资金出金",填入需要出金的金额,填 写支付密码(**支付密码是文交所开户时设置的密码**),填写完成 后提交,确定,操作成功。

| 贡董账尸击董                                            |                                                        |                   |           |          |                  |           |
|---------------------------------------------------|--------------------------------------------------------|-------------------|-----------|----------|------------------|-----------|
| 出金信息                                              |                                                        |                   |           |          |                  |           |
|                                                   | 交易账号:                                                  | 〈民生市场通〉!          | *         |          |                  |           |
|                                                   | 出金金额:                                                  | 2                 | (元)       | 出金金额超出额周 | <b>意限制时,提</b> 交后 | 需中心审核     |
|                                                   | 支付密码:                                                  |                   |           |          | 文交所开户设           | 设置的支付密码   |
|                                                   | 确认密码:                                                  |                   | *         |          |                  |           |
|                                                   | 备注:                                                    |                   |           |          | 1                |           |
| 当日出金信息                                            |                                                        |                   |           |          |                  |           |
| 交易账号: <mark>《民</mark>                             | 生市场通                                                   | 金出日肖              | 总额: ¥2.00 | 当日可取金额   | i: ¥0.00         | 当日出金次数: 1 |
| 2007<br>出金<br><b>资金账户</b><br>您确定要<br>出金账户<br>出金金额 | 金额: 2<br>3 <b>出金</b><br>做出金操作吗?<br>:【<民生市场)<br>:【2】(元) | Ē<br>■>: 1        | (元) 出金金额超 |          | 后需中心审核           |           |
| 与工业                                               |                                                        |                   | 确定        | 取消       | ЦΕ               |           |
|                                                   |                                                        |                   |           |          |                  |           |
| 1                                                 |                                                        |                   |           |          |                  |           |
|                                                   |                                                        |                   |           |          |                  |           |
| 。<br>是                                            | 作成功!                                                   |                   |           |          |                  |           |
| 、                                                 |                                                        | 9题,可以点击 <b>返回</b> |           |          |                  |           |
| · 保<br>如5                                         | <b>作成功!</b><br>果您没有其他的问                                | 问题,可以点击 <b>返回</b> |           |          |                  |           |

方式二: 通过客户端出金:

登录文交所交易客户端,进入"银行转账"-"交易中心转银行",

支付密码输入文交所开户时设置的支付密码,输入转账金额,点击"转

出"

| 商品                                                                                | 交易中心转银行                  |                                                                   |
|-----------------------------------------------------------------------------------|--------------------------|-------------------------------------------------------------------|
| <ul> <li>丑→ 1 音通交易</li> <li>提货申请</li> <li>丑→ 1 造词功能</li> <li>□→ 1 銀行转账</li> </ul> | 转账银行 [0031]民生市场通<br>支付密码 | ★ 2 1 1 1 1 1 1 1 1 1 1 1 1 1 1 1 1 1 1                           |
| <ul> <li>→ 银行转交易中心</li> <li>→ 交易中心转银行</li> <li>→ た易中心转银行</li> </ul>               | 席号   交易时间   合同号          | 转出           銀行名称         交易类别         交易余额         而种         状态 |
| 交易中心转锋                                                                            | <b>艮行</b>                |                                                                   |
| 转账银行 [0031]民公                                                                     | 主市场通 🚽                   | #= <b>X</b>                                                       |
| 支付密码 ******                                                                       | 軟键盘                      |                                                                   |
| 转账金额 🌅                                                                            |                          | 委托已发送成功,请查询流水<br>确定(0)                                            |
| •                                                                                 | ( 转出 )                   |                                                                   |

出金成功后, 文交所会有通知短信发送到客户的开户手机号上,

短信内容如下

|                 | JOVHS HI I JOUR |
|-----------------|-----------------|
| 2016-11-10 14:4 | 46:14从资金帐号为     |
| 传出              | 资金:2.00元        |
| (III            | A.W.2.0075      |

注意事项:

1. 当天绑卡,当天有交易不能解绑,需要等下一个交易日

2. 当天绑卡,当天无交易,可以当天解绑

① 登录会员中心,再次选择"账户管理"-"银行卡信息绑定",

点击"解绑"

| 1.<br>1.          | 修改资料                                    |      | 银行卡信息 |       |        |   |    |   |
|-------------------|-----------------------------------------|------|-------|-------|--------|---|----|---|
|                   | 安全讼罢                                    | ~    |       | 交易账号: |        |   |    |   |
| -                 |                                         |      |       | 客户姓名: |        |   |    |   |
|                   | 修改密码                                    |      |       | 绑定渠道: | 民生市场通  | ¥ |    |   |
|                   |                                         |      |       | 绑定银行: | 中国民生银行 | ¥ |    |   |
| *                 | 丁贩厂目理                                   |      |       | 账户类型: | 借记卡    |   |    |   |
|                   | 我的子账户管理<br>账                            |      |       | 客户类型: | 个人     | ¥ |    |   |
|                   |                                         | 1000 |       | 银行卡号: |        |   |    |   |
| *                 | 操作日志官埋                                  | ~    |       | 证件类型: | 居民身份证  |   |    |   |
| ÷.                | 操作日志                                    |      |       | 证件号码: |        |   |    |   |
| 2                 | 资金管理                                    | ~    |       | 手机号码: |        |   |    |   |
|                   | 出金查询                                    |      |       |       |        |   |    | 2 |
| 100 A             | 资金出金                                    |      |       |       |        |   | 解绑 |   |
| 5.0<br>           | 资金入金                                    |      |       |       |        |   |    |   |
|                   | 灾玉明细宣调                                  |      |       |       |        |   |    |   |
| 50<br>#2          | 只並以定旦问                                  |      |       |       |        |   |    |   |
|                   |                                         |      |       |       |        |   |    |   |
|                   | 账尸官埋                                    | ~    |       |       |        |   |    |   |
|                   | 账户查询                                    |      |       |       |        |   |    |   |
|                   | 账户资料详情                                  |      |       |       |        |   |    |   |
|                   | 会员销户                                    |      |       |       |        |   |    |   |
|                   | 银灯下信息绑定                                 |      |       |       |        |   |    |   |
|                   | 13                                      |      |       |       |        |   |    |   |
| 银行卡               | 操作信息                                    |      |       |       | ×      |   |    |   |
| 您确定<br>操作账<br>操作卡 | 要做 <mark>解 绑</mark> 操作吗?<br>号:【1<br>号:【 |      |       |       |        |   |    |   |
| _                 |                                         |      | [     | 确定取   | 消 //   |   |    |   |
|                   |                                         |      |       |       |        |   |    |   |
| 银行卡操作             |                                         |      |       |       |        |   |    |   |
|                   |                                         |      |       |       |        |   |    |   |
|                   |                                         |      |       |       |        |   |    |   |
|                   |                                         |      | 前往民生  | 眼行网银  |        |   |    |   |

②在民生市场通界面,进行银行卡解绑,民生交易密码输入民生 市场通开户时设置的交易密码,点击"解除绑定"

| 您正在使用金融支付的可信平台       | 交易平台:湖南文交所 | 公司名称:湖南文化艺术品产权交易所 |
|----------------------|------------|-------------------|
| 个人信息                 |            |                   |
| 真实姓名:                |            |                   |
| 身份证号:                | j********  |                   |
| 手机号码:                | ****       |                   |
| 银行卡信息                |            |                   |
| 银行: 3                | 设银行        |                   |
| 银行卡号:                | ****       |                   |
| 验证码:                 | 发送短信验      | 正码                |
| 民生交易密码:              | 45         | 忘记密码 人民生开户设置的交易密码 |
| 2000-0000.0004 00 90 | 解除绑定       |                   |

③操作成功,返回会员中心

|        | 操作成功!             |  |
|--------|-------------------|--|
| $\sim$ |                   |  |
| -      | 如果您没有其他的问题,可以点击返回 |  |